## Formatering og rettelse af tekst

Åbn dokumentet "Det er ganske vist".

Tredobbeltklik i venstre margen med musen og klik på den lille knap til højre for Afsnit under justeringsknapperne.

| WI1H9-04119-                                                                                                    | Dokument1 - Microsoft Word ikke-komme                       | erciel brug                                                                                                    |                                                                                                    |
|----------------------------------------------------------------------------------------------------|-------------------------------------------------------------|----------------------------------------------------------------------------------------------------|----------------------------------------------------------------------------------------------------|
| Filer Startside Indsæt Sidelayout Referencer                                                                                                    | Forsendelser Gennemse Vis                                   |                                                                                                    | △ ?                                                                                                    |
| $\begin{array}{c c} & \overleftarrow{A} \\ \hline \\ Sat \\ ind \\ & \checkmark \\ Udklipsholder \\ \hline \\ & \hline \\ & \hline \\ \\ & \hline \\ & \hline \\ \\ & \hline \\ \\ & \hline \\ \\ & \hline \\ \\ & \hline \\ \\ \hline \\ \\ \\ \hline \\ \\ \hline \\ \\ \hline \\ \\ \hline \\ \hline$ | E * 語 * '至*   建建   灶   ¶<br>■書 書 ■   ほ*   逸 * ⊞ *<br>Afsnit | AaBbCcI AaBbCcI AaBbCc AaBbCci Skift                                                                                                    | Ab Søg ▼<br>abs Erstat<br>fier → Ab Marker ▼<br>r⊋ Redigering                                                                                                    |
| Sæt afstand efter til 12 pkt.                                                                                                    |                                                             | Afsnit                                                                                                    |                                                                                                    |
| Klik på OK.                                                                                                    |                                                             | Generelt                                                                                                    |                                                                                                    |
| Klik i teksten for at fjerne markeringen.                                                                                                    |                                                             | Indrykning                                                                                                    |                                                                                                    |
| Dobbeltklik udfor afsnit 2 for at markere det.                                                                                                    |                                                             | yenstre: U cm マ<br>Højre: 0 cm ≑                                                                                                    | spegei: Mea:<br>(ingen)                                                                                                    |
| Ryk afsnittet lidt ved at trække i<br>"Timeglasset" på linealen til høj                                                                                                    | firkanten ved<br>re.                                        | Afstand<br>Eør: Opkt. 🗇<br>Efter: Opkt. 🖨<br>🗌 Tilføj ikke mellemrum mellem afsgit med s                                                                                                    | Linjeafstand: På:<br>Enkelt T                                                                                                    |
| Markér hele teksten igen.                                                                                                    |                                                             | Eksempel<br>Franje sakni Franje sakni Franje sakni Franje sakni Franje<br>Franje sakni Franje sakni Franje sakni Franje sakni Franje                                                                                                    | afinis Temige afinis Temige afinis Temige afinis<br>afinis                                                                                                    |
| Klik på knappen Justér.                                                                                                    |                                                             | Berney beker Deury beker Deury beker Deury beker<br>Deury beker Deury beker Deury beker Deury beker<br>Neuer dass Marar dass Neuer aben Neuer aben Stere aben<br>Neuer aben Deury beker Deury beker Deury beker<br>Neuer aben Deury beker deur beker beker aben<br>dass Deury beker dass deur beker aben Deur aben<br>dass Deurs aben Deurs dass Deurs dass Neuer aben<br>deut Deura aben Deurs dass Deurs dass Deurs dass Neuer<br>dass dass deut Deurs dass Deurs dass Deurs dass Neuer<br>dass dass dass deut Deurs dass Deurs dass Deurs dass Deur<br>deut deut Deura aben Deurs dass Deurs dass Deurs dass Neuer<br>Deuts dass dass deut Deurs dass Deuts dass Deuts dass Deuts<br>dass dass dass deuts Deuts dass deuts deuts deuts dass dass dass<br>deuts dass deuts Deuts deuts Deuts deuts deuts deuts deuts deuts deuts<br>deuts dass deuts Deuts deuts deuts deuts deuts deuts deuts deuts deuts deuts<br>deuts deuts deuts deuts deuts deuts deuts deuts deuts deuts deuts deuts<br>deuts deuts deuts deuts deuts deuts deuts deuts deuts deuts deuts deuts deuts deuts<br>deuts deuts | omposent as an and possible and a strain possible of the possible of the possi |
| Aktivér orddeling ved at klikke                                                                                                    | på knappen Orddeling                                        | g Tabulatorer Angiv som standard                                                                                                    | OK Annuller                                                                                                    |
| under fanebladet Sidelayout og '<br>orddeling".                                                                                                    | "Indstillinger for                                          |                                                                                                    |                                                                                                    |

b

Sæt flueben ved "Automatisk orddeling" og sæt Delezone til 0,25 cm. Afslut med OK.

L